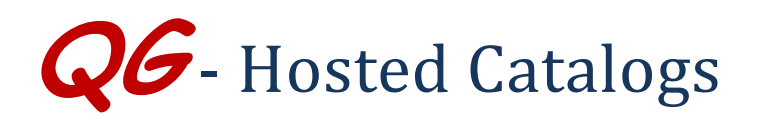

## HokieMart Will Deliver OR User Will Deliver

Hosted Catalogs allow users to search for a particular item. By using the simple Search feature, type the description of the item you wish to purchase. An Advanced Search is also available.

To use the simple search feature from Main Screen of HokieMart:

- Place the cursor in the "Shop Everything" field located in the upper 1/3 of the screen.
- Enter an item description (for example "test tube"):

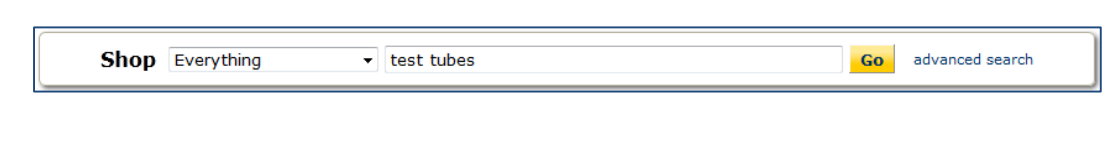

Click "Go."

The requested search information will be displayed.

|                                            |       |                     | Shop Everything             | ✓ test tube                                                              | × Go                  |                                                               |
|--------------------------------------------|-------|---------------------|-----------------------------|--------------------------------------------------------------------------|-----------------------|---------------------------------------------------------------|
|                                            |       |                     |                             |                                                                          |                       |                                                               |
|                                            |       |                     | Go to: advanced search   fa | avorites   non-catalog item   quick order Browse: suppliers   categories | contracts   chemicals |                                                               |
|                                            |       |                     |                             | Results for: Everything : test tube                                      |                       |                                                               |
|                                            |       |                     |                             |                                                                          | Showing 1             | - 20 of 4000+ results What does "+" mean? <u>Compare Sele</u> |
| Add Keywords                               | ?     | Results per page 20 | ~                           | Sort by: Best Match                                                      | $\sim$                | Page 1 v of 200                                               |
|                                            | Go    | TEST                | T TUBE RACK, BLUE, HO       | OLDS 24X15ML TUBES, 5/8 THICK, FITS LAB PAN 9 1/                         | 4X4 1/4"              | 33.90                                                         |
|                                            |       | available from      | n Research Products Inter   | mational Corporation                                                     |                       |                                                               |
|                                            |       | Pa                  | art Number                  | 4850-11                                                                  |                       | 1 Add to Cart                                                 |
| Filter Results                             | ?     | M                   | anufacturer Info            | BEL001 - (18848-0121)                                                    |                       | add favorite   comp                                           |
| Where are my counts?                       |       |                     |                             |                                                                          |                       |                                                               |
| By Product Flag                            | Yo    | TES TES             | T TUBE RACK, BLACK, H       | HOLDS 24 X 15 ML TUBES, 5/8 IN THICK, FITS LAB PA                        | AN 9 1/4X4 1/4        | 33.90                                                         |
| Energy Star 💀                              |       | available           | n Research Products Inter   | mational Corporation                                                     |                       |                                                               |
| Green 🛦                                    |       | Pa                  | art Number                  | 4850-31                                                                  |                       | 1 Add to Cart                                                 |
| Recycled ()                                |       | M                   | anutacturer Into            | BELUUI - (18846-0122)                                                    |                       | add favorite   comp                                           |
| By Supplier                                | To    | TES                 | T TUBE RACK, RED. HO        | LDS 24 X 15 ML TUBES, 5/8 IN THICK, FITS LAB PAN                         | 9 1/4X4 1/4           | 33.90                                                         |
| A Daigger & Company Inc                    |       | no image from       | Research Products Inter     | 54 66141                                                                 | 55.50                 |                                                               |
| Accurate Chemical & Scientific Corporation |       | available           | irt Number                  | 4850-41                                                                  |                       | 1 Add to Cart                                                 |
| Ace Glass Inc                              |       | M                   | anufacturer Info            | BEL001 - (18848-0123)                                                    |                       | add favorite   comr                                           |
| Beckman Coulter, Inc. 📀                    |       |                     |                             |                                                                          |                       | and failure   comp                                            |
| BioExpress Corporation                     | more  | TES                 | T TUBE RACK, PURPLE,        | HOL 24X15ML TUBES, 5/8 THICK" FITS LAB PAN 9 1                           | /4X4 1/4              | 33.90                                                         |
| By Supplier Class                          | To    | available from      | n Research Products Inter   | mational Corporation                                                     |                       |                                                               |
| Contract Supplier O                        |       | Pa                  | art Number                  | 4850-91                                                                  |                       | 1 Add to Cart                                                 |
| Minority                                   |       | M                   | anufacturer Info            | BEL001 - (18848-0126)                                                    |                       | add favorite   comp                                           |
| Price Agreement 🎡                          |       |                     |                             |                                                                          |                       |                                                               |
| Small Business 🔤                           |       | TES                 | T TUBE RACK, BLUE, HO       | OLDS 36 X 1.5 ML TUBES, 3/8 IN THICK, FITS LAB PAI                       | N 9 1/4X4 1/4         | 31.70                                                         |
| Women Owned Business                       |       | available from      | n Research Products Inter   | mational Corporation                                                     |                       |                                                               |
| By Category                                | Te    | Pa                  | art Number                  | 4851-11                                                                  |                       | 1 Add to Cart                                                 |
| Atomic Absorption Spectrophotometer Accord | ories | M                   | anufacturer Info            | BEL001 - (18848-0111)                                                    |                       | add favorite   comp                                           |
| Path Accessories                           | ones  |                     |                             |                                                                          |                       |                                                               |
|                                            |       | TES                 | I TUBE RACK, BLACK, H       | HOLDS 36X1.5 ML TUBES, 3/8 IN THICK FITS LAB PAN                         | N 9 1/4X4 1/4         | 31.70                                                         |

• Scroll down to view all item options. Select item and enter quantity.

To place item(s) in the cart:

- Verify quantity
- Select option: "Add to Cart"

## 1 item(s) added, view cart

|                     |                                 |                                                                                                    | Ursula Halferty 🕶 🖌 A            | kction Items Notificatio s 🖪 🐌 33.90 USD 🔍          |
|---------------------|---------------------------------|----------------------------------------------------------------------------------------------------|----------------------------------|-----------------------------------------------------|
| oduct Search - All  |                                 |                                                                                                    |                                  | (C) Logout                                          |
|                     | Shop Everything                 | ▼ test tube                                                                                        | Go                               |                                                     |
|                     | Go to: advanced search   favori | tes   non-catalog item   quick order Browse: suppliers   ca<br>Results for: Everything : test tube | tegories   contracts   chemicals |                                                     |
|                     |                                 | , ,                                                                                                | Showing 1 - 20 of 400            | 00+ results What does "+" mean? Compare S lected: 0 |
| Results per page 20 |                                 | Sort by: Best Ma                                                                                   | atch 🔽                           | Page 1 of 200 ?                                     |
| no image            | 33.90 USD                       |                                                                                                    |                                  |                                                     |
| available Pa        | rt Number                       | 4850-11                                                                                            |                                  | EA                                                  |
| Ma                  | anufacturer Info                | BEL001 - (18848-0121)                                                                              |                                  | add favorite   compare                              |
|                     |                                 |                                                                                                    |                                  | 1 item(s) added, view cart                          |
| no image from       | TUBE RACK, BLACK, HOL           | DS 24 X 15 ML TUBES, 5/8 IN THICK, FITS                                                            | LAB PAN 9 1/4X4 1/4              | <b>33.90</b> 030                                    |

User also has the capability to add item to favorites by clicking "add favorites" at this point.

User has now created a "Cart - Draft Requisition."

- View My Cart allows the user to view the cart and continue shopping.
- Checkout will take the user directly to Purchase Requisition summary screen, where the fund information can be entered to complete the PR.

|                                   |                                                                                                    |                                                                                |                   | Jrsula Halfer         | ty 🕶 🛛 ★                    | Action Items  | Notificatio            | ns 🔢 🗎 33.90 USD                                                            | ۹                        |
|-----------------------------------|----------------------------------------------------------------------------------------------------|--------------------------------------------------------------------------------|-------------------|-----------------------|-----------------------------|---------------|------------------------|-----------------------------------------------------------------------------|--------------------------|
| durt Search - All                 |                                                                                                    |                                                                                | My Cart           |                       |                             |               | 2013-12-18 halfertu 01 |                                                                             |                          |
|                                   | Shop Everything 🔽 test t                                                                                              | ube                                                                            |                   | no image<br>available | Quantity: 1<br>Price: 33.90 | E RACK, BLUE  | , HOLDS                | View My Cart<br>Checkout                                                    |                          |
|                                   | Go to: advanced search   favorites   non-catalog ite<br>Results fo                                                    | m   quick order Browse: suppliers   categories  <br>pr: Everything : test tube | contracts   chemi | Showing               | 1 - 20 of                   | 1000+ results | What does              | +" mean?                                                                    | USD                      |
| Results per page 20               | $\checkmark$                                                                                                    | Sort by: Best Match                                                            | ~                 |                       | ,                           |               |                        | <ul> <li>Page 1 v of 200</li> </ul>                                         | ?                        |
| no image<br>available<br>Pa<br>Ma | TUBE RACK, BLUE, HOLDS 24X15ML TU<br>Research Products International Corporati<br>tt Number 44<br>inufacturer Info Bi | JBES, 5/8 THICK,FITS LAB PAN 9 1/<br>ion<br>850-11<br>ELOO1 - (18848-0121)     | /4X4 1/4"         |                       |                             |               |                        | 33.90 us<br>Add to Cart<br>add favorite   compa<br>1 item(s) added, view ca | SD<br>EA<br>vire<br>virt |

• When ready complete the PR.

QG – Hosted Catalog Revised 01.15.15